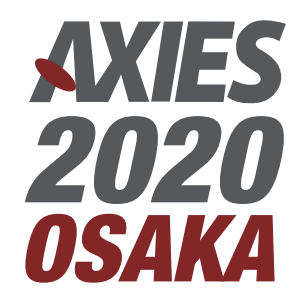

# 情報交換会への参加方法

**Remo**の利用方法

### 1. Remoのサイトにアクセスする

① AXIES 2020用のイベントにアクセスする。

https://live.remo.co/e/axies2020

② [Sign in to join event!] をクリックする

#### R

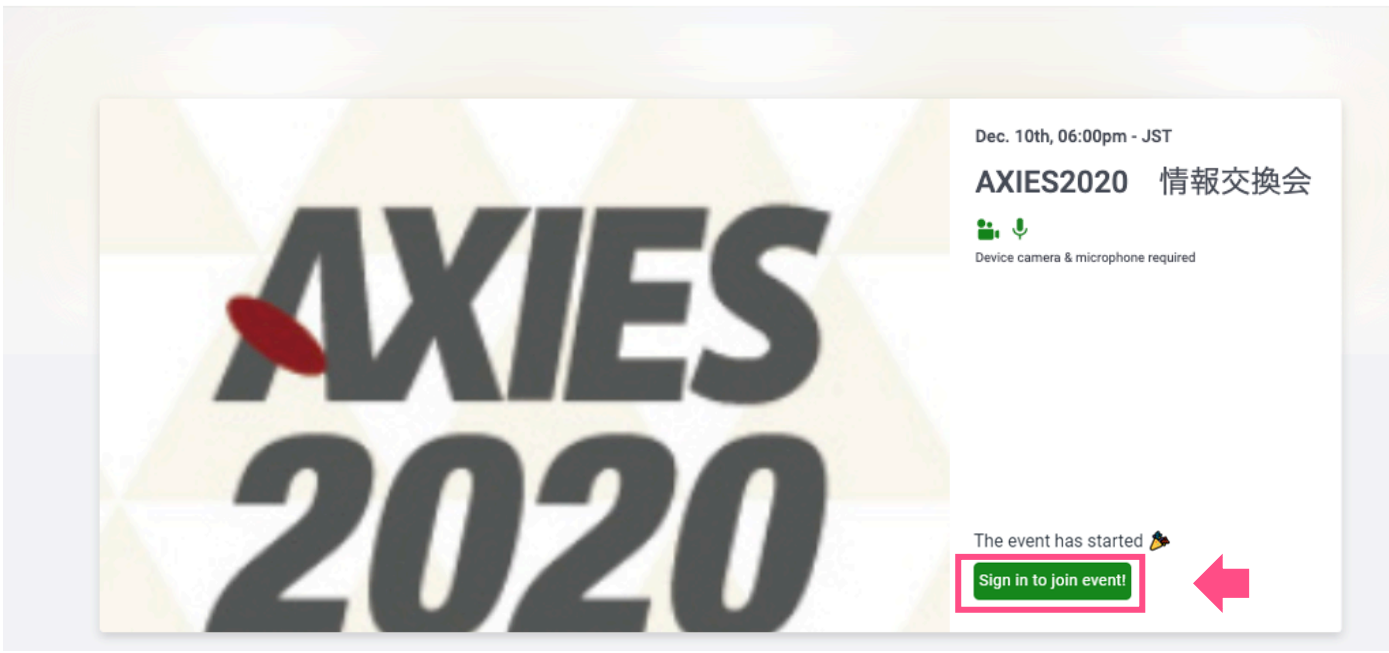

## 2. Sign upする

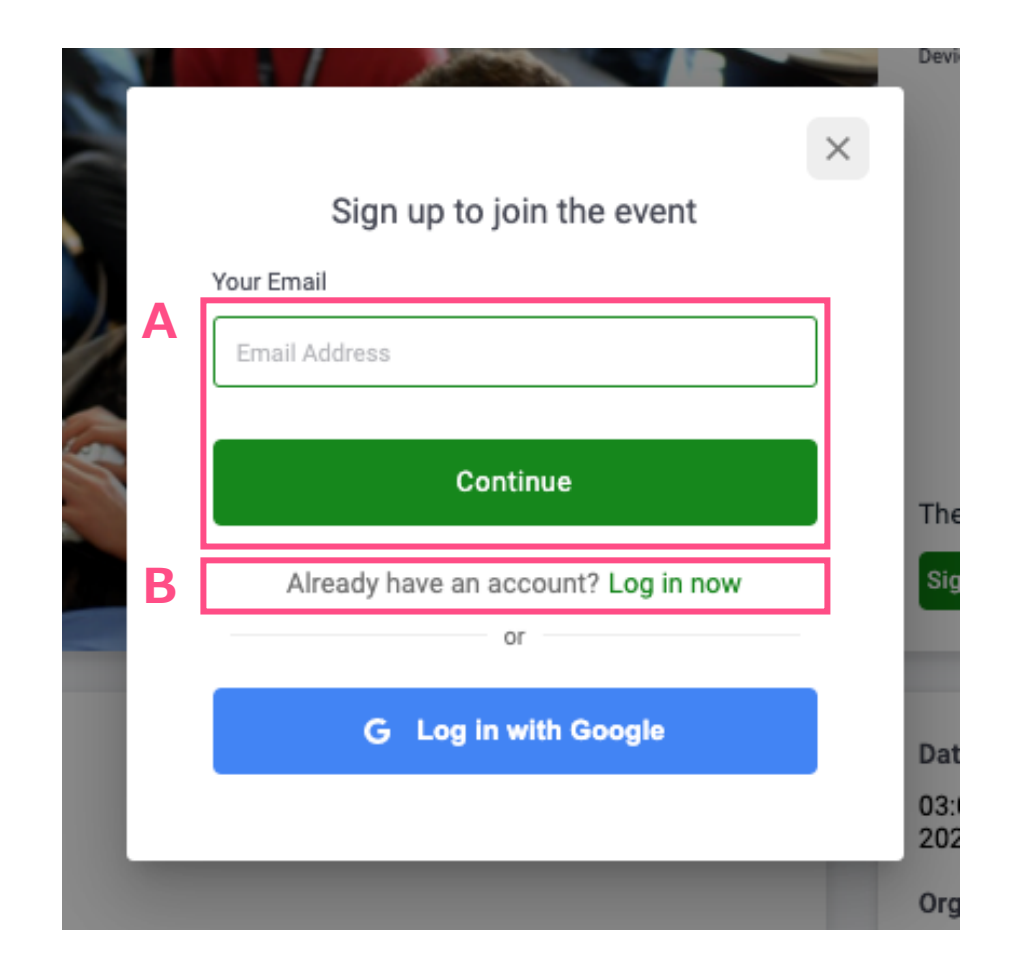

#### A. 初めてRemoを利用する場合 (Remoのアカウントお持ちでない場合)

[Your Email]に登録するメールアドレスを入力し
[Continue]をクリックし、次に表示される画面で
アカウント作成を行う。
※ Googleアカウントを利用し登録する場合は、
[Log in with Google]をクリック

#### B. Remoのアカウントを持っている場合

[Log in now]をクリックし、次に表示される 画面で登録済みのメールアドレス・パスワード を入力する。

## 3. チュートリアルを確認する

チュートリアルを読んで、[Continue →] をクリックする

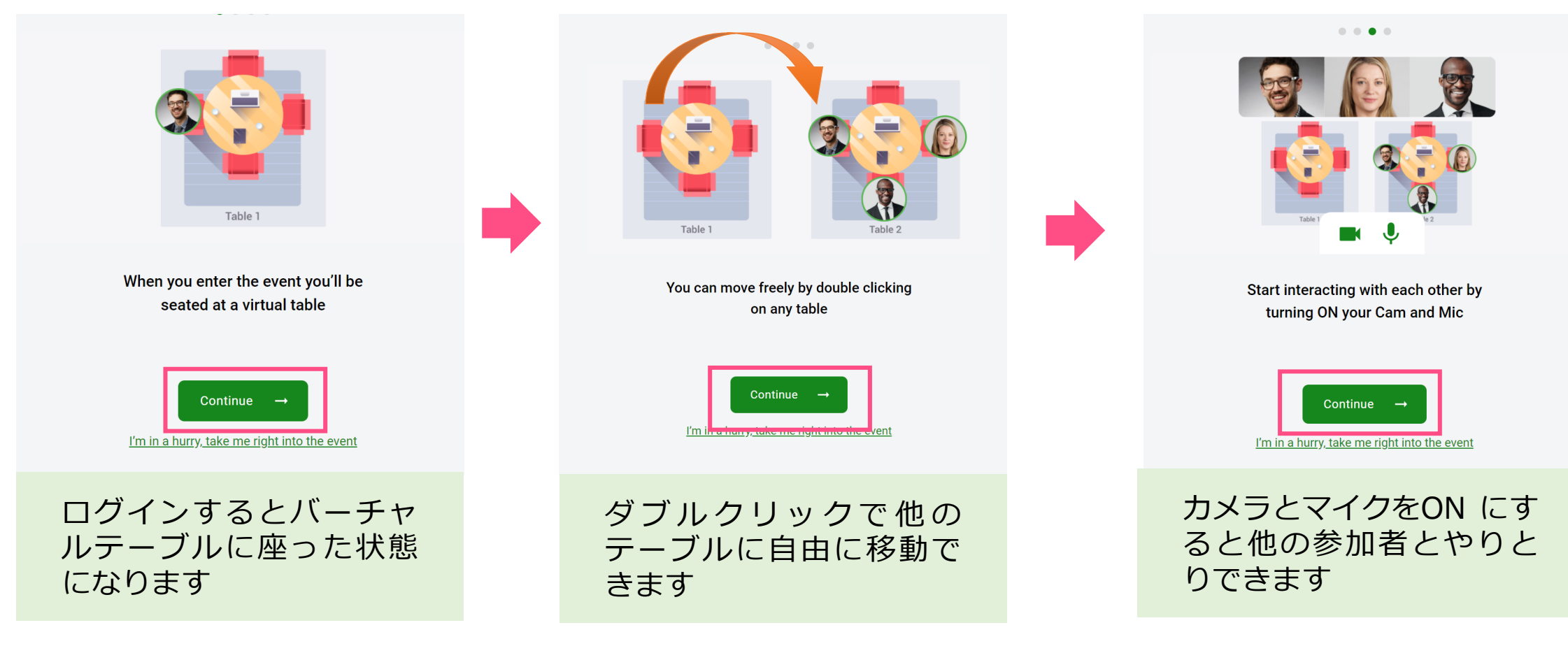

※ 上記画像のとおり、イベントに参加すると自分の位置が丸型のアイコンで表示されます。 次のページのプロフィール設定で、<u>必ず画像を設定するようにしてください</u>

## 4. プロフィールを設定する

- [Set-up My profile] をクリックする
- 2 名前、所属等を入力する
- ③ [Add profile picture]をクリックし、自分の位置に表示する画像を設定する
- ④ [Add more information]をクリックする
- ⑤ 入力したい情報を必要に応じて入力する※
- 6 [Save Profile and Join Event →]をクリックする

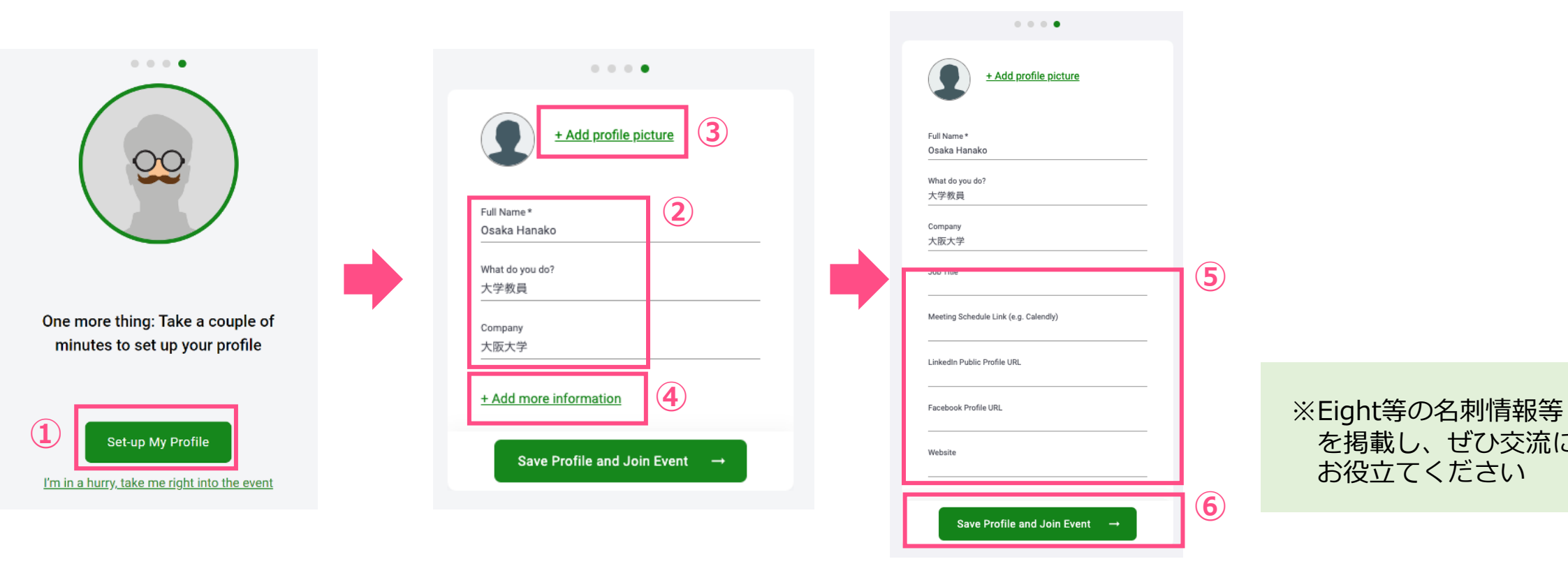

を掲載し、ぜひ交流に

お役立てください

## 5. カメラ・マイクの使用を許可する

- [Allow camera & microphone] をクリックする
- ② Webブラウザのマイク・カメラの許可のポップアップが出た場合は許可する (図はGoogle chromeの例です)
- ③ マイク・カメラの動作確認を行い、「System Check Passed」になったのを確認し、
   [Join Event]をクリックする

| To enjoy this event you need to turn on                                                                            | ●●●                                                                                                    | × + Remo                                                                                                    |
|----------------------------------------------------------------------------------------------------|----------------------------------------------------------------------------------------------------|----------------------------------------------------------------------------------------------------|
|                                                                                                    | ← → C                                                                                                    |                                                                                                    |
| You are about to enter into a Remo event - an immersive video platform that allows people to connect face-to-face. | Remeine live.remo.co が次の許可を求めています     マイクを使用する     カメラを使用する     プロック     許可     いjoy this even     your camera     Cam/M | ht you need to turn on<br>a & microphone!<br>Camera<br>Microphone<br>Wicrophone<br>USB HD Webcam (6. •<br>Microphone<br>T 1 / DE/M (Realted. •<br>Speaker<br>RE: - Z L'- //- (. •<br>Comera<br>Microphone<br>T 1 / DE/M (Realted. •<br>Camera<br>Microphone<br>T 1 / DE/M (Realted. •<br>Camera<br>Microphone<br>Microphone<br>Micro |
| Allow camera & microphone                                                                                          | Olicit Aller is the set                                                                                                  |                                                                                                    |
|                                                                                                    | Click Allow in the pop-uj<br>mic                                                                                         | a above to activate carriera a a arophone                                                                                                    |

#### 6. AXIESのイベントに参加完了

自動で空いている座席・テーブルに割り当てられるので、自分の位置を確認する
 (フロア番号・テーブル番号が決まっていますので、ご自身の現在位置をご確認ください)

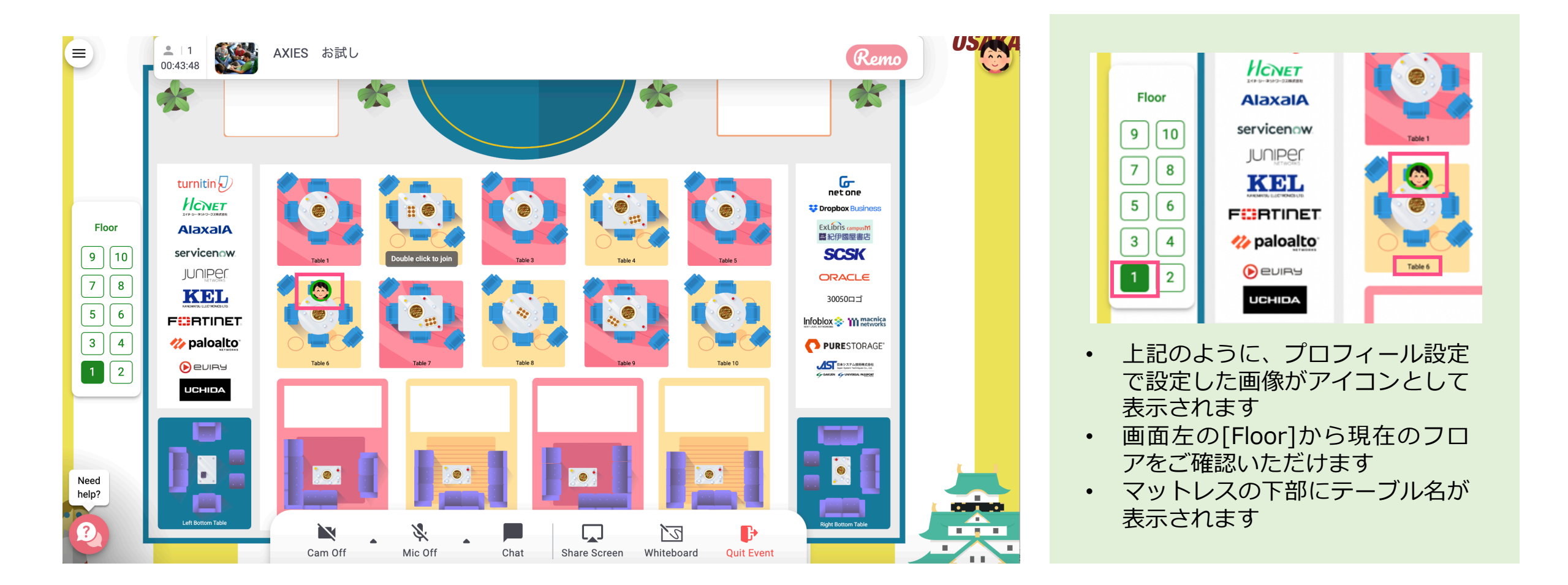

#### 7. テーブルにいる他の参加者と交流する

- 同じテーブルに座っている参加者と交流するには画面下部のアイコンをクリックしてカメラと マイクをオンにする。
- ② オンにすると、画面上部に画像が表示される。※ 同じテーブルの参加者のみと会話ができます

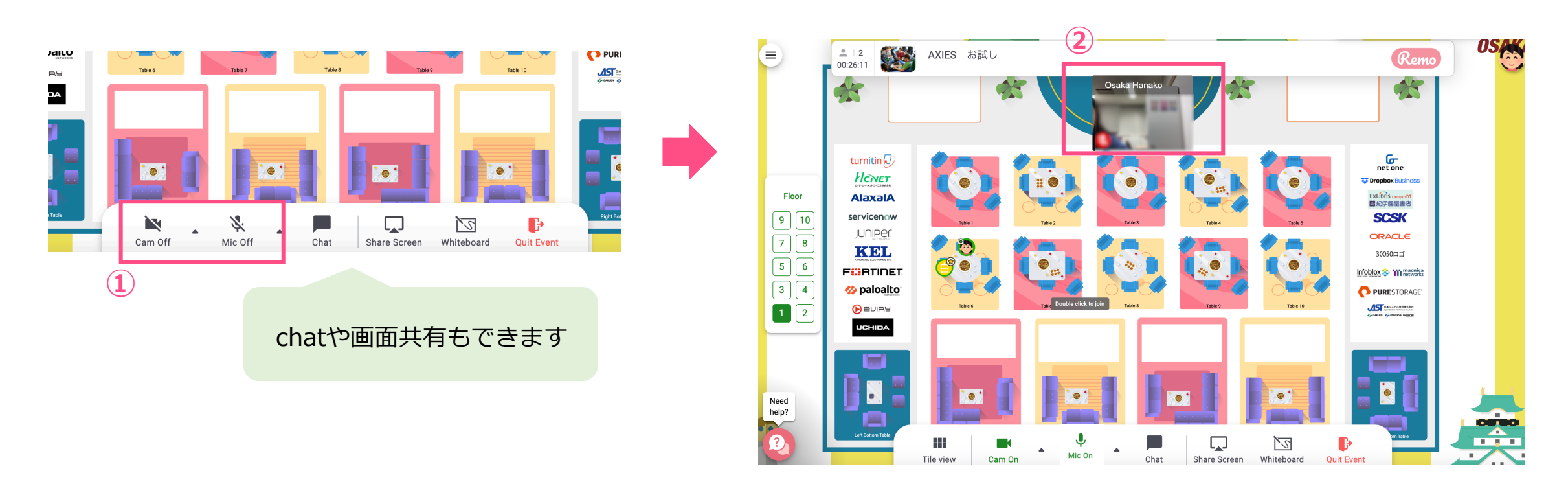

### 8. 他の参加者のプロフィールを確認する

参加者のアイコンをクリックすると参加者のプロフィールの確認や ダイレクトメッセージの送信ができます。

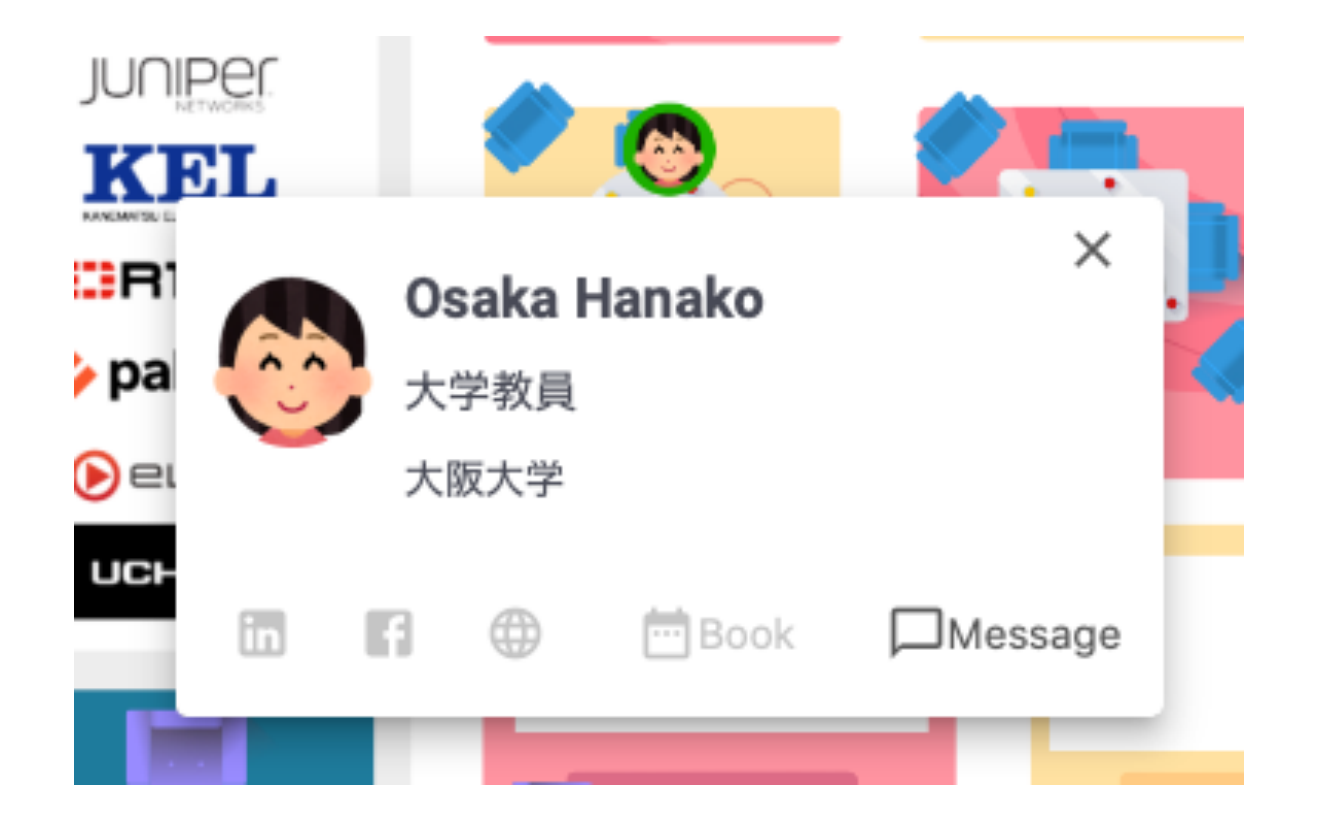

### 9. 自分のプロフィールを修正したい場合

自分のアイコンをクリックすると鉛筆マークが表示されるので、

クリックすると編集ができます。

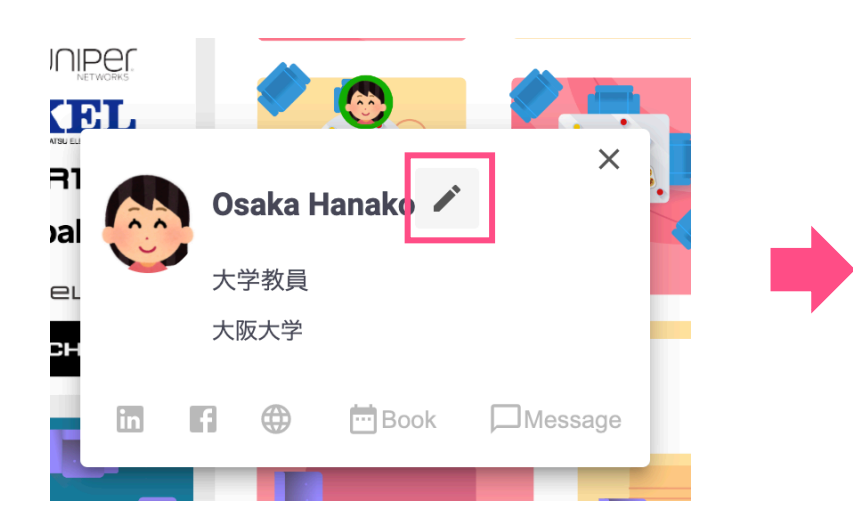

| · AVIEC と計し       |   |                  |
|-------------------|---|------------------|
|                   | × |                  |
| Osaka Hanako      |   | E                |
| Edit Profile      |   | oy nam<br>r      |
| Headline<br>大学教員  |   | l Chat           |
| Company Job Title |   | )hat: Ti         |
| 大阪大学 N/A          |   | АТ               |
| Personal Links    |   | <b>詩沙香</b><br>ちは |
|                   |   | ) SHUT           |
|                   |   | ni OMA           |
|                   |   | 美                |
|                   |   | 2020             |

### 10. テーブルを移動する

#### 移動したいテーブルのいずれかの椅子をダブルクリックする <u>※座席が空いていない場合は移動ができません</u>

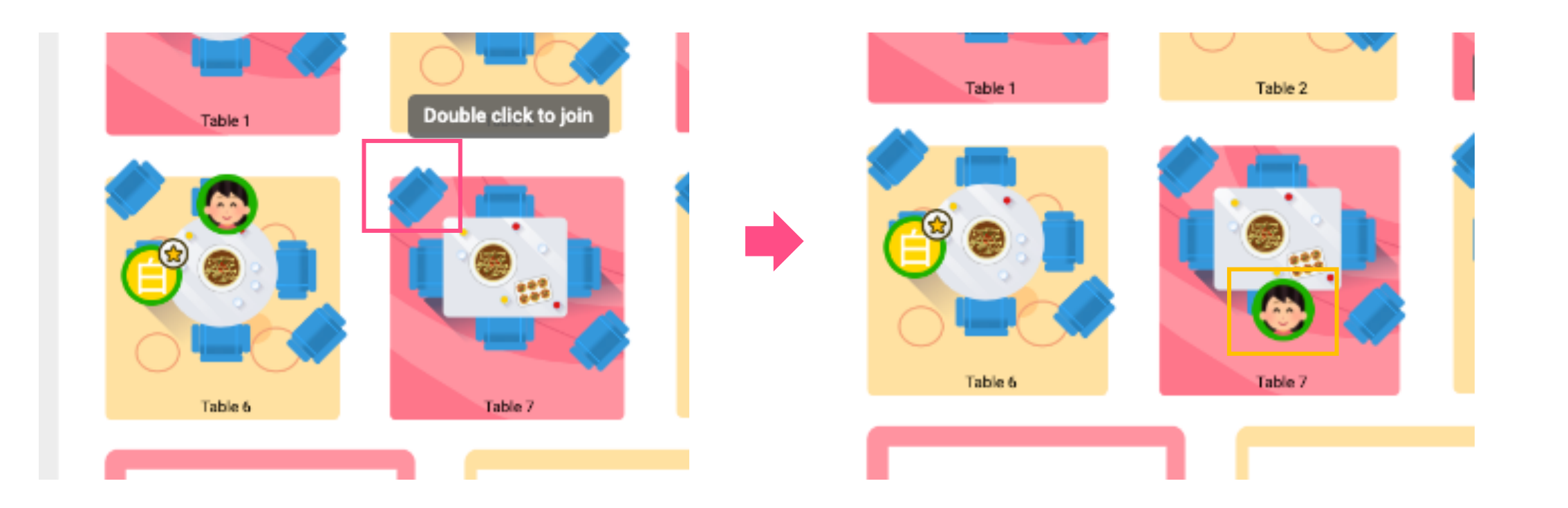

#### 11. フロアを移動する

- ① 画面左のフロアアイコンで、移動したいフロアをダブルクリックする
- ② 確認のポップアップが表示されるので[Yes, go to another floor]をクリックする
- ③ クリックしたフロアに移動する

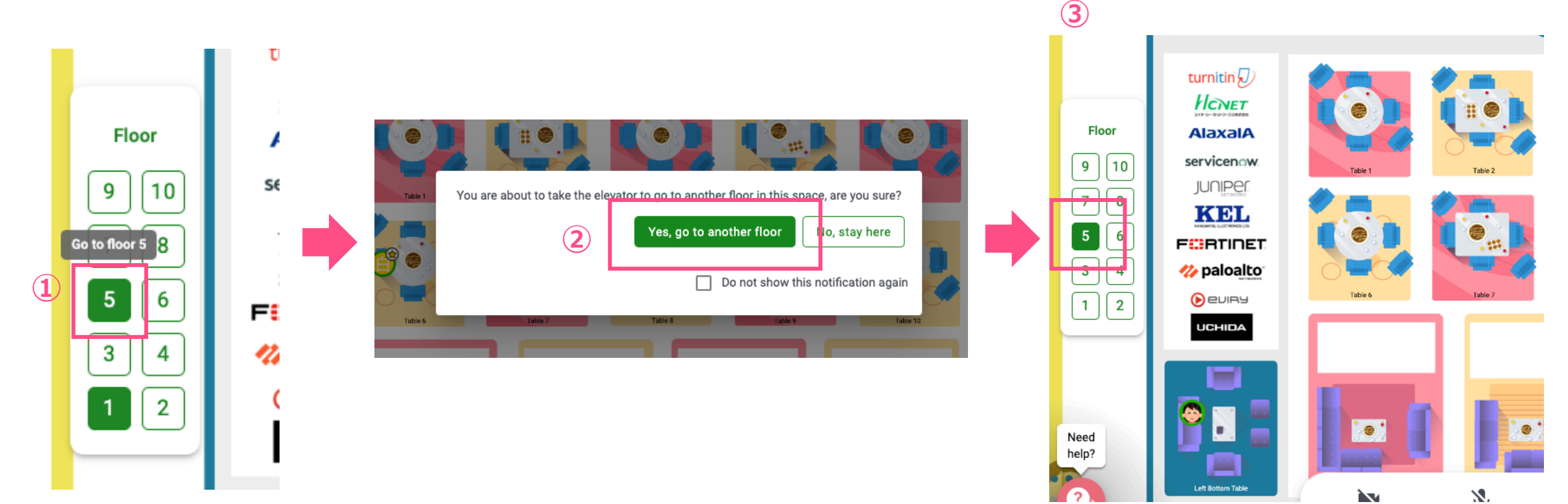

### 12. イベントから退出する

① 画面下部の[Quit Event]をクリックする

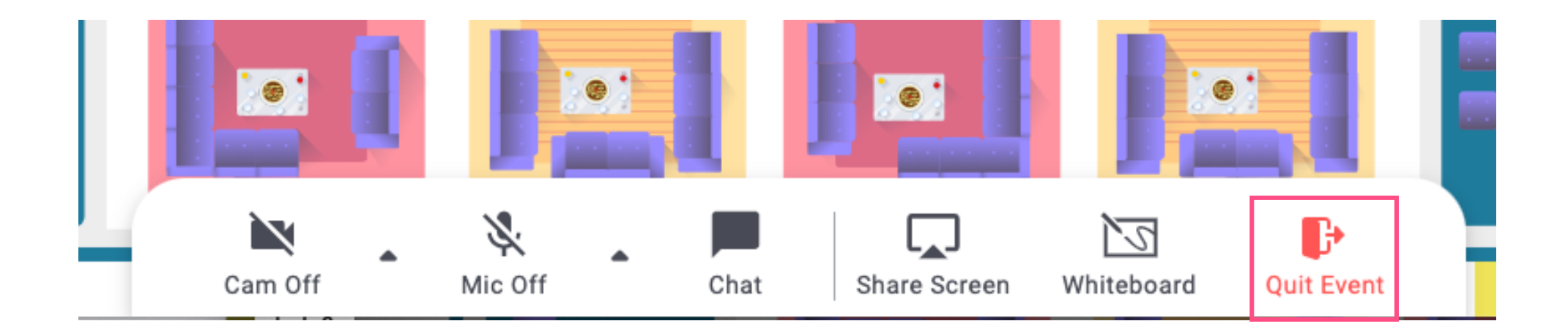